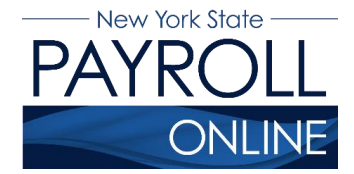

# **Update Email Addresses**

Each time you make a change to your information in NYS Payroll Online (NYSPO), an email will be sent notifying you of the change. This message will be sent to all of your email addresses stored in NYSPO. It is important that you maintain up-to-date contact information.

- 1. Enter your username and password.
- 2. Click Sign In.

| NEW<br>YORK<br>STATE | Services        | News   | Government                | Local                      |                  |                  |
|----------------------|-----------------|--------|---------------------------|----------------------------|------------------|------------------|
| NY.gov ID            | Online Services | FAQs   | About NY.gov ID           | Help Desk Information      | n Privacy Policy | Terms of Service |
|                      |                 | Please | login after reading the A | cceptable Use Policy below |                  |                  |
|                      |                 |        | NY.g                      | ov ID                      |                  |                  |
|                      |                 |        | Username:                 |                            |                  |                  |
|                      |                 |        | Password:                 |                            | - 1              |                  |
|                      |                 |        | Sign                      | In 🔶                       | - 2              |                  |
|                      |                 |        | Forgot your Usernam       | e or Password              |                  |                  |
|                      |                 |        |                           | Contact Information        |                  |                  |
|                      |                 | 2      |                           | Jonact mornation           |                  |                  |
| Сор                  |                 |        |                           |                            |                  | Contact Us       |
| NEW                  | Agencies        | Ар     | p Directory (             | Counties Ev                | ents             | Programs         |
| YÖRK<br>STATE        | Services        |        |                           |                            |                  |                  |

**NOTE:** If you have never logged into NYSPO before, please check out the NYSPO <u>Enrollment and Access</u> job aid or contact your agency coordinator.

#### 3. Click Update Email Addresses in the left menu.

From here you can change your preferred email address, update existing email addresses, add a new one or delete an existing email address.

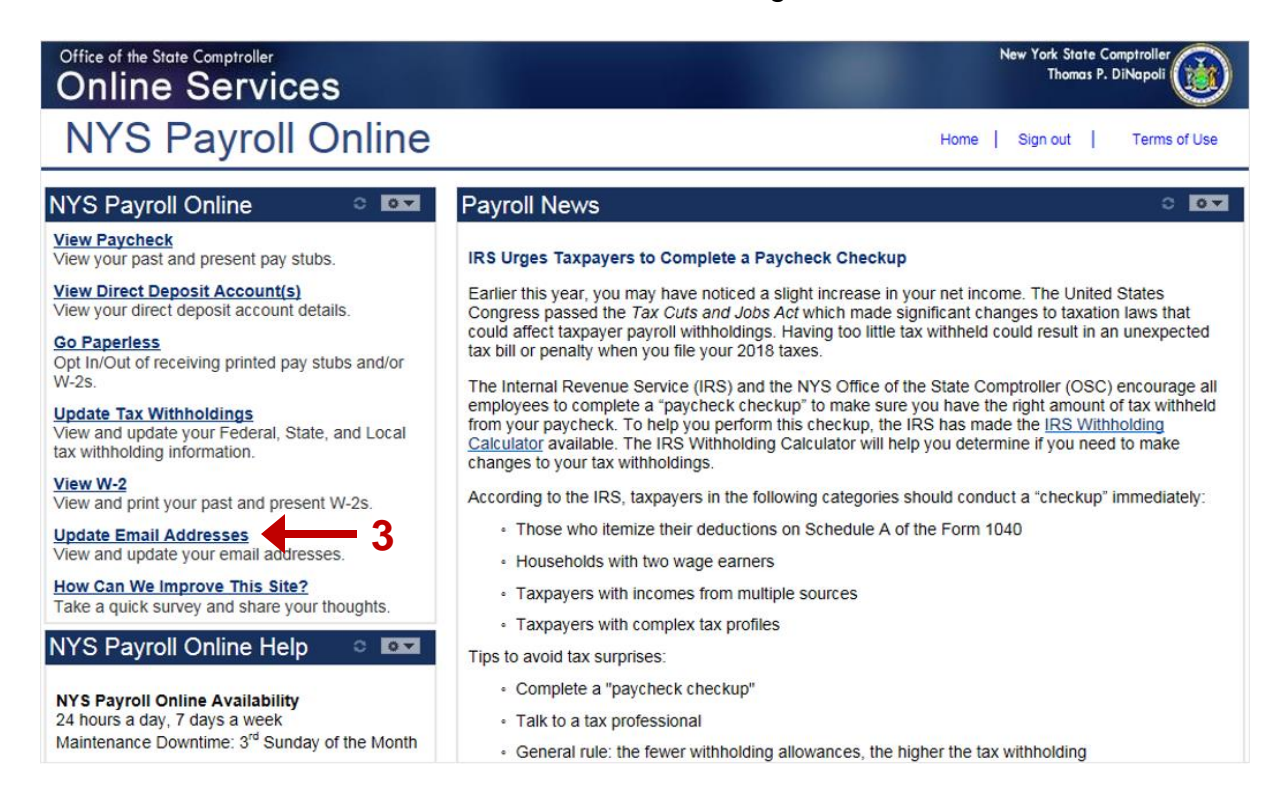

#### **Preferred Email Address**

Although you will be notified via email to **BOTH** email addresses each time a change is made, NYSPO requires that you have at least one email address in the system and designate a preferred email address. To change your preferred address:

- 1. Click the check box under the **Preferred** column next to your preferred email address.
- 2. Click **Save** to complete your change.

| Office of the S<br>Online                                                    |                                                                                                    | ١                                         | New York Si<br>Thor                 | ate Co<br>nas P. I | omptroller<br>DiNapoli |          |  |              |
|------------------------------------------------------------------------------|----------------------------------------------------------------------------------------------------|-------------------------------------------|-------------------------------------|--------------------|------------------------|----------|--|--------------|
| NYS                                                                          | Payroll Online                                                                                                    |                                           |                                     | Home               | •                      | Sign out |  | Terms of Use |
|                                                                              |                                                                                                    |                                           |                                     |                    |                        |          |  | 고 New Window |
| NYS EMPLO<br>NYS Payroll O<br>using the NYS<br>address(es) be<br>Email Addre | OTEE<br>OYEE<br>Payroll Online Self Service application. The email notification<br>alow. Please make sure the email address(es) are correct.<br>sses | e a change to your<br>will be sent to you | payroll information<br>at the email | 1                  |                        |          |  |              |
| *Email Type                                                                  | *Email Address                                                                                                    | Preferred                                 | Delete                              |                    |                        |          |  |              |
| Work                                                                         | nysemployee@osc.state.ny.us                                                                                                    |                                           | Î                                   |                    |                        |          |  |              |
| Other                                                                        | nysemployee@gmail.com                                                                                                    | <b></b>                                   | Î                                   |                    |                        |          |  |              |
| Save<br>* Required Field<br>Return to NYS                                    | Payroll Online                                                                                                    | <b>1</b> 1                                |                                     |                    |                        |          |  |              |

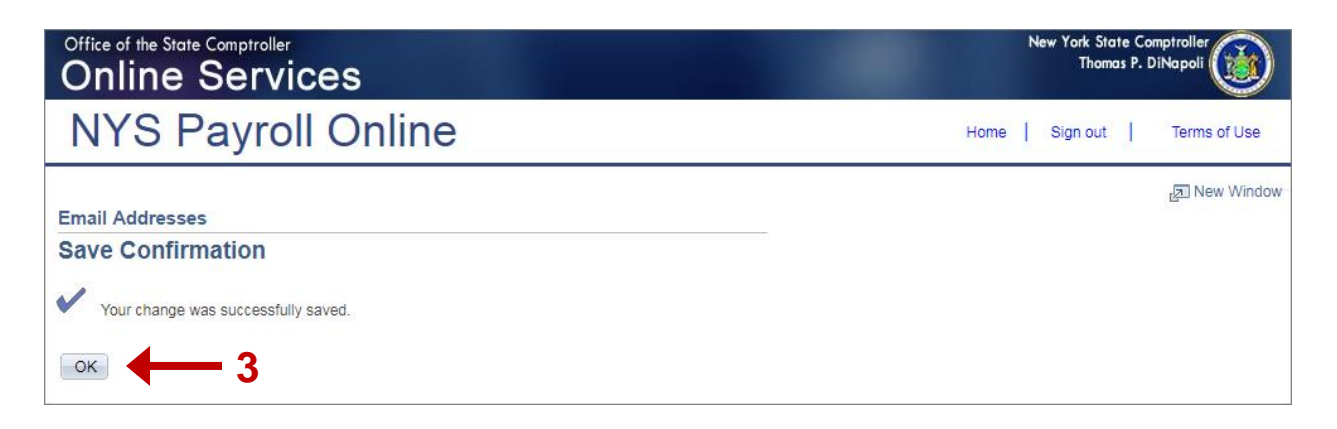

# **Update Existing Email Address**

- 1. Click in the **Email Address** field for the email address you want to update and enter your changes.
- 2. Click Save.

| Office of the State Comptroller<br>Online Services                           |                                                                                                    |                                                              |                                    |     | ł  | New York<br>Th | State Co<br>omas P. | omptroller<br>DiNapoli |
|------------------------------------------------------------------------------|----------------------------------------------------------------------------------------------------|--------------------------------------------------------------|------------------------------------|-----|----|----------------|---------------------|------------------------|
| NYS                                                                          | Payroll Online                                                                                                    |                                                              |                                    | Hor | ne | Sign o         | ut                  | Terms of Use           |
|                                                                              |                                                                                                    |                                                              |                                    |     |    |                |                     | 🔊 New Window           |
| NYS EMPLO<br>NYS Payroll O<br>using the NYS<br>address(es) be<br>Email Addre | DYEE<br>nline will send an email notification to you whenever you<br>Payroll Online Self Service application. The email notific<br>low. Please make sure the email address(es) are correct<br>sees (2) | make a change to your p<br>ation will be sent to you a<br>t. | ayroll information<br>at the email | l   |    |                |                     |                        |
| *Email Type                                                                  | *Email Address                                                                                                    | Preferred                                                    | Delete                             |     |    |                |                     |                        |
| Work                                                                         | nysemployee@osc.state.ny.us                                                                                                    | ➡ 1 ▫                                                        | Î                                  |     |    |                |                     |                        |
| Other                                                                        | nysemployee@gmail.com                                                                                                    |                                                              | Î                                  |     |    |                |                     |                        |
| Save<br>* Required Field<br>Return to NYS                                    | Payroll Online                                                                                                    |                                                              |                                    |     |    |                |                     |                        |

| Office of the State Comptroller<br>Online Services                                    | New York State Comptroller<br>Thomas P. DiNapoli |  |  |  |  |  |
|---------------------------------------------------------------------------------------|--------------------------------------------------|--|--|--|--|--|
| NYS Payroll Online                                                                    | Home   Sign out   Terms of Use                   |  |  |  |  |  |
| Email Addresses<br>Save Confirmation<br>Vour change was successfully saved.<br>OK 4 3 | 년코 New Window                                    |  |  |  |  |  |

## Add a New Email Address

1. Click Add Email Address to insert a new email address row.

| Office of the SI                                                                                            |                                                                                                    |                                                      | New York<br>Th                                | State Co<br>omas P. | omptroller<br>DiNapoli |        |    |              |
|----------------------------------------------------------------------------------------------------|----------------------------------------------------------------------------------------------------|------------------------------------------------------|-----------------------------------------------|---------------------|------------------------|--------|----|--------------|
| NYS                                                                                                    | Payroll Online                                                                                                    |                                                      |                                               | Ho                  | me                     | Sign o | ut | Terms of Use |
|                                                                                                    |                                                                                                    |                                                      |                                               |                     |                        |        |    | م New Window |
| Email Add<br>NYS EMPLO<br>NYS Payroll Or<br>using the NYS<br>address(es) be<br>Email Address<br>*Email Type | OYEE         nline will send an email notification to you whenever you make         Payroll Online Self Service application. The email notification         low. Please make sure the email address(es) are correct.         sses       ?         *Email Address | a change to your<br>will be sent to you<br>Preferred | payroll information<br>at the email<br>Delete |                     |                        |        |    |              |
| Work                                                                                                    | nysemployee@osc.state.ny.us                                                                                                    |                                                      | Î                                             |                     |                        |        |    |              |
| Add E<br>Save<br>* Required Field<br>Return to NYS                                                          | mail Address 1<br>Payroll Online                                                                                                    |                                                      |                                               | r                   |                        |        |    |              |

2. Select **Work** or **Other** from the **Email Type** drop down menu in the new row.

**NOTE:** The available option, Work or Other, will vary based on what type of email address you already have in the system. You can have two (2) email addresses in the system—one (1) Work email address and one (1) Other email address.

- 3. Enter your new email address in the Email Address field in the new row.
- 4. Click Save.

| Office of the State Comptroller<br>Online Services |                                                                                                    |                                                           |                                           |      | N | lew York Si<br>Thor | iate Ca<br>nas P. i | DiNapoli     |
|----------------------------------------------------|----------------------------------------------------------------------------------------------------|-----------------------------------------------------------|-------------------------------------------|------|---|---------------------|---------------------|--------------|
| NYS                                                | Payroll Online                                                                                                    |                                                           |                                           | Home | ə | Sign out            | ( <b> </b>          | Terms of Use |
|                                                    |                                                                                                    |                                                           |                                           |      |   |                     |                     | 园 New Window |
| Email Ad                                           | Idresses<br>DYEE                                                                                                    |                                                           |                                           |      |   |                     |                     |              |
| NYS Payroll O<br>the NYS Payro<br>below. Please    | nline will send an email notification to you whenever you<br>oll Online Self Service application. The email notification<br>make sure the email address(es) are correct. | u make a change to your p<br>will be sent to you at the e | ayroll information u<br>email address(es) | sing |   |                     |                     |              |
| *Email Type <b>2</b>                               | *Email Address                                                                                                    | Preferred                                                 | Delete                                    |      |   |                     |                     |              |
| Work                                               | nysemployee@osc.state.ny.us                                                                                                    |                                                           | Î                                         |      |   |                     |                     |              |
|                                                    |                                                                                                    | - 3 -                                                     | Û                                         |      |   |                     |                     |              |
| Save<br>* Required Field<br>Return to NYS          | 4<br>d<br>Payroll Online                                                                                                    |                                                           |                                           |      |   |                     |                     |              |

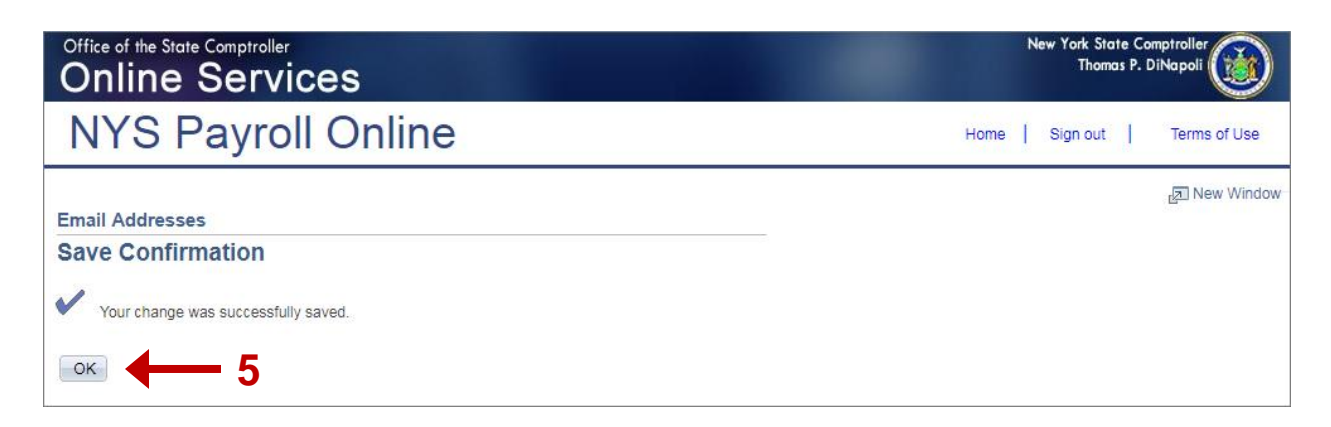

#### **Delete an Email Address**

1. Click the trash can icon next to the email address you want to delete.

**NOTE:** You will **not** be allowed to delete your preferred email address unless you change your preference for that address.

| Office of the State Comptroller<br>Online Services             |                                                                                                    |                                           |                                     |          |      | N | lew York<br>Th | State C<br>omas P. | Comptroller<br>DiNapoli |
|----------------------------------------------------------------|----------------------------------------------------------------------------------------------------|-------------------------------------------|-------------------------------------|----------|------|---|----------------|--------------------|-------------------------|
| NYS                                                            | Payroll Online                                                                                                    |                                           |                                     |          | Home | I | Sign o         | ut                 | Terms of Use            |
|                                                                |                                                                                                    |                                           |                                     |          |      |   |                |                    | 🔁 New Window            |
| NYS EMPLO<br>NYS Payroll Or<br>using the NYS<br>address(es) be | DYEE<br>nline will send an email notification to you whenever you make<br>Payroll Online Self Service application. The email notification<br>low. Please make sure the email address(es) are correct.<br>sees 2 | a change to your<br>will be sent to you : | payroll information<br>at the email |          |      |   |                |                    |                         |
| *Email Type                                                    | *Email Address                                                                                                    | Preferred                                 | Delete                              |          |      |   |                |                    |                         |
| Work                                                           | nysemployee@osc.state.ny.us                                                                                                    |                                           | î 🔶                                 | <u> </u> |      |   |                |                    |                         |
| Other                                                          | nysemployee@gmail.com                                                                                                    | ×                                         | Û                                   | •        |      |   |                |                    |                         |
| Save<br>* Required Field<br>Return to NYS                      | I<br>Payroll Online                                                                                                    |                                           |                                     |          |      |   |                |                    |                         |

2. Click Yes - Delete to confirm deletion of this email address.

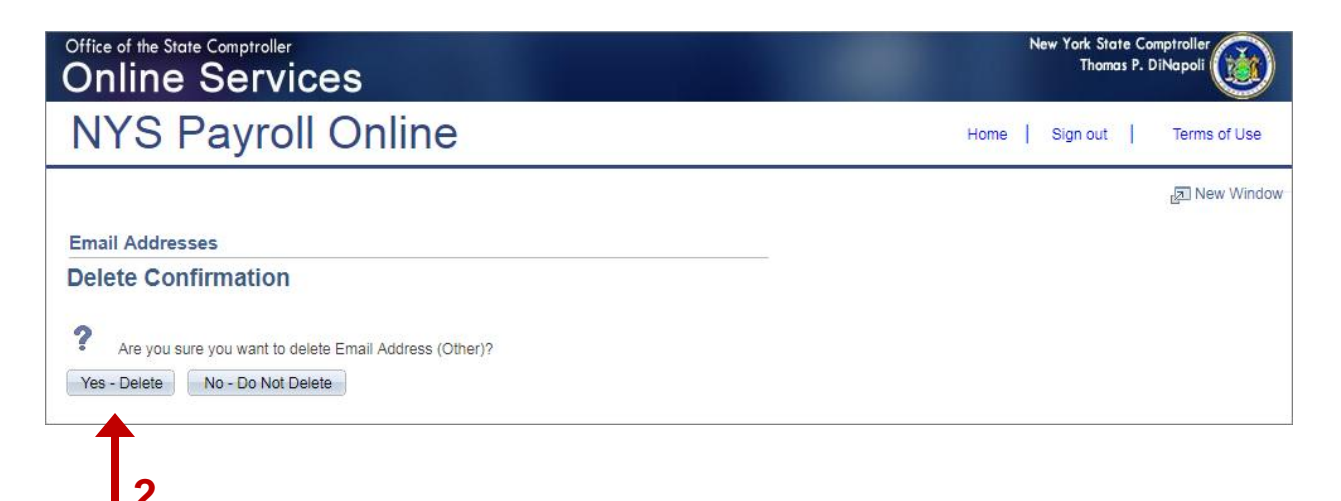

3. Click **Save** to complete your deletion. If you do not save this transaction the email address will continue to be stored in NYSPO.

| Office of the Sto<br>Online                          |                                                                                                    | 1                                       | New York S<br>Tho                   | tate Co<br>mas P. | omptroller<br>DiNapoli |         |   |              |
|------------------------------------------------------|----------------------------------------------------------------------------------------------------|-----------------------------------------|-------------------------------------|-------------------|------------------------|---------|---|--------------|
| NYS                                                  | Payroll Online                                                                                                    |                                         |                                     | Hor               | ne                     | Sign ou | t | Terms of Use |
| Email Ad                                             | dragges                                                                                                    |                                         |                                     |                   |                        |         |   | 园 New Window |
| NYS EMPLC                                            | <u>YEE</u>                                                                                                    |                                         |                                     |                   |                        |         |   |              |
| NYS Payroll On<br>using the NYS F<br>address(es) bel | tline will send an email notification to you whenever you make<br>Payroll Online Self Service application. The email notification<br>low. Please make sure the email address(es) are correct. | a change to your<br>will be sent to you | payroll information<br>at the email |                   |                        |         |   |              |
| *Email Type                                          | *Email Address                                                                                                    | Preferred                               | Delete                              |                   |                        |         |   |              |
| Work                                                 | nysemployee@osc.state.ny.us                                                                                                    | •                                       | Î                                   |                   |                        |         |   |              |
| Add E<br>Save<br>* Required Field<br>Return to NYS I | Mail Address<br>3<br>Payroll Online                                                                                                    |                                         |                                     |                   |                        |         |   |              |

| Office of the State Comptroller<br>Online Services                                 | New York State Comptroller<br>Thomas P. DiNapoli |  |  |  |  |  |
|------------------------------------------------------------------------------------|--------------------------------------------------|--|--|--|--|--|
| NYS Payroll Online                                                                 | Home   Sign out   Terms of Use                   |  |  |  |  |  |
| Email Addresses<br>Save Confirmation<br>Vour change was successfully saved.<br>K 4 | 년코 New Window                                    |  |  |  |  |  |

### **View Your Personal Information**

Click on your name at the top of the screen under the **Email Addresses** header. A popup will be displayed showing your employee ID, your name, department, grade and pay status.

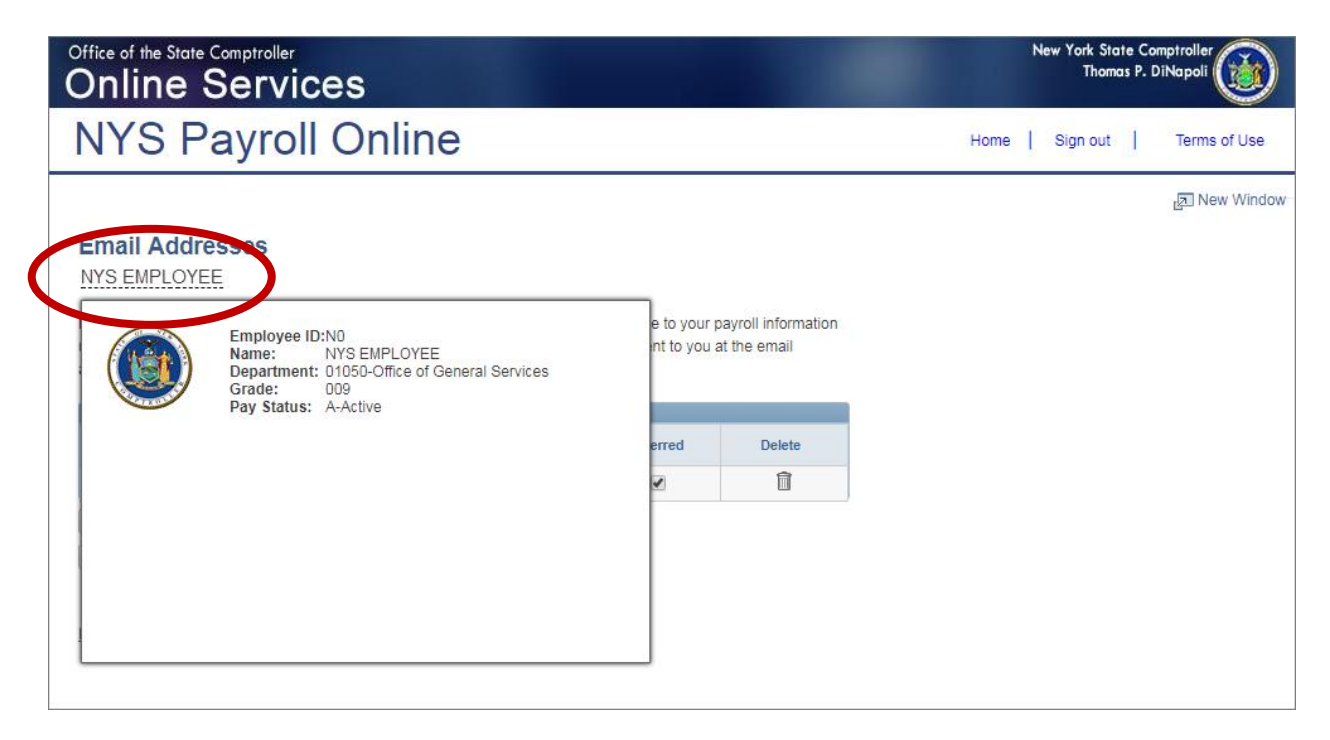

# Sign Out

For security purposes, you should always **Sign out** of NYSPO when you are finished viewing or updating your payroll information. **Close** all open browser windows when finished. Your pay stub or W-2 will remain open until you close the browser window, even if you log out or are timed out of NYSPO.

| Office of the State Comptroller<br>Online Services                                                                                                    | New York State Comptroller<br>Thomas P. DiNapoli                                                                                                    |
|----------------------------------------------------------------------------------------------------|----------------------------------------------------------------------------------------------------|
| NYS Payroll Online                                                                                                    | Home Sign out Terms of Use                                                                                                    |
| NYS Payroll Online 🔹 💵                                                                                                    | Payroll News O                                                                                                    |
| View Paycheck<br>View your past and present pay stubs.                                                                                                    | IRS Urges Taxpayers to Complete a Paycheck Checkup                                                                                                    |
| View Direct Deposit Account(s)<br>View your direct deposit account details.<br>Go Paperless<br>Opt In/Out of receiving printed pay stubs and/or<br>W-2s.<br>Update Tax Withholdings<br>View and update your Federal, State, and Local<br>tax withholding information. | Earlier this year, you may have noticed a slight increase in your net income. The United States<br>Congress passed the <i>Tax Cuts and Jobs Act</i> which made significant changes to taxation laws that<br>could affect taxpayer payroll withholdings. Having too little tax withheld could result in an unexpected<br>tax bill or penalty when you file your 2018 taxes.<br>The Internal Revenue Service (IRS) and the NYS Office of the State Comptroller (OSC) encourage all<br>employees to complete a "paycheck checkup" to make sure you have the right amount of tax withheld<br>from your paycheck. To help you perform this checkup, the IRS has made the <u>IRS Withholding<br/>Calculator</u> available. The IRS Withholding Calculator will help you determine if you need to make<br>changes to your tax withholdings. |
| View and print your past and present W-2s.<br>Update Email Addresses<br>View and update your email addresses.                                                                                                    | According to the IRS, taxpayers in the following categories should conduct a "checkup" immediately: <ul> <li>Those who itemize their deductions on Schedule A of the Form 1040</li> <li>Households with two wage earners</li> </ul>                                                                                                    |
| How Can We Improve This Site?<br>Take a quick survey and share your thoughts.                                                                                                    | Taxpayers with incomes from multiple sources     Taxpayers with complex tax profiles                                                                                                    |
| NYS Payroll Online Help • • •                                                                                                    | Tips to avoid tax surprises: <ul> <li>Complete a "paycheck checkup"</li> </ul>                                                                                                    |
| 24 hours a day, 7 days a week<br>Maintenance Downtime: 3rd Sunday of the Month                                                                                                    | Talk to a tax professional     General rule: the fewer withholding allowances, the higher the tax withholding                                                                                                    |